Note: Test data/information is displayed in the screenshots listed in this document

Users can navigate to https://qmportal.azahcccs.gov/ to Sign In

# **Table of Contents**

| Initial Referral        |    |
|-------------------------|----|
| 30 Day Update           | 9  |
| Discharge               | 11 |
| HealthPlan/TRBHA Search | 13 |
| DDD Search              | 15 |
| AHCCCS Search           | 17 |
| Reporting               |    |
| Email Notifications:    |    |

1. Verify Health Plan/TRBHA Account or AHCCCS Account

The QM Portal can be accessed with an external account or an internal account. External account– Contractor TRBHA or Health Plan account which are managed by Master Accounts and Sub Account users. Internal account – AHCCCS account. An AHCCCS account can have different levels of access depending upon The Windows Active Directory group membership. For external accounts: Sign In to create a case with a Health Plan/TRHBA account that has the "OutOfState" role.

| AHCCCS<br>Arizene Huellin Care Cesi Continiment System |                                                                                                    |                                                                                                    |  |  |  |  |
|--------------------------------------------------------|----------------------------------------------------------------------------------------------------|----------------------------------------------------------------------------------------------------|--|--|--|--|
|                                                        | For questions, please contact our Customer Support Center at (602) 417-4451 or conta                                                                                                    | ct ISDCustomerSupport@azahcccs.gov.                                                                                                    |  |  |  |  |
| 🔁 FAQ                                                  | External User Log In                                                                                                    | AHCCCS User Log In                                                                                                    |  |  |  |  |
|                                                        | User Name I<br>Password Enter password<br>Sign In<br>Forgot your Password? Click Here Health Plan login (Create new account? Click Here<br>Passwords are case-sensitive. After 3 failed attempts, within 15 minutes, your account<br>be locked out, and you will either need to contact your Master Account holder to unlocd<br>account or use the Password Recovery feature. | If you are an AHCCCS employee AND you are currently logged onto the AHCCCS network AND you are accessing this application from a browser on your workstation Then click the button below to use this application with your network login credentials           AHCCCS Sign In           AHCCCS User login |  |  |  |  |

2. After successfully logging in to the QM Portal, click on the **Out Of State** menu item in the left hand navigation menu to access the web application.

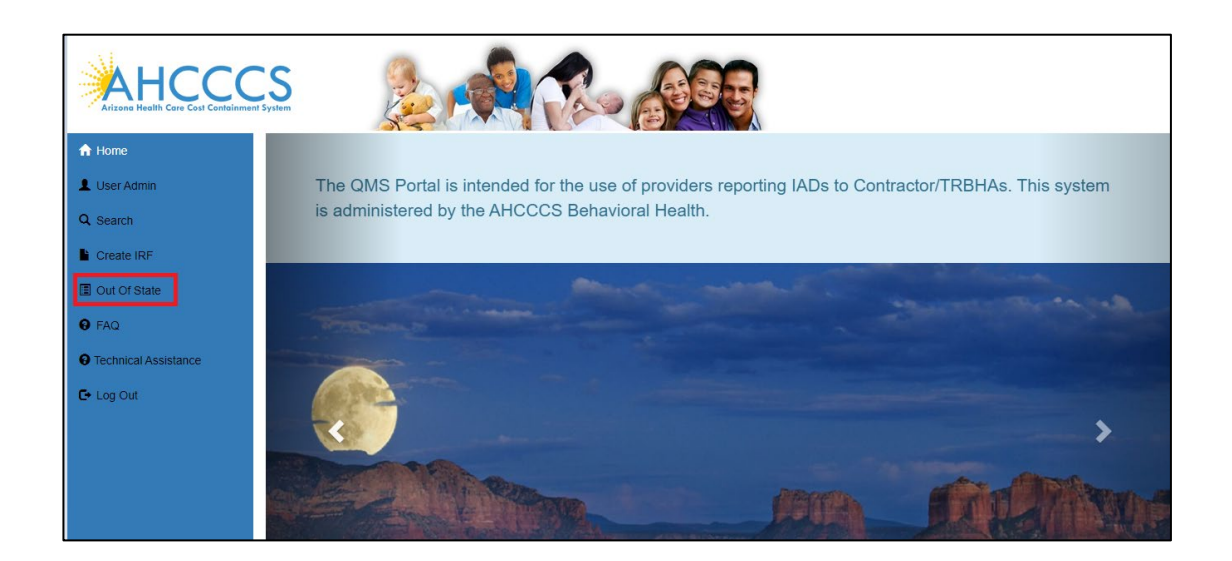

3. The Out of State Placement web application will be displayed

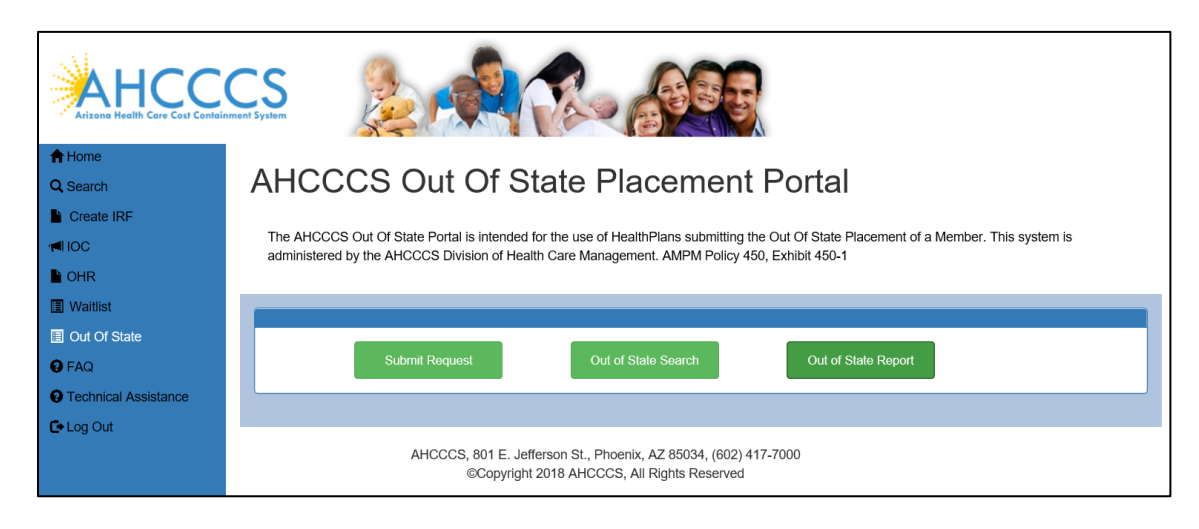

4. For an Initial Referral, click the Submit Request button

|                                                                                               | CS System                                                                                                    |
|-----------------------------------------------------------------------------------------------|----------------------------------------------------------------------------------------------------|
| A Home Q Search                                                                               | AHCCCS Out Of State Placement Portal                                                                                                    |
| Create IRF  IOC OHR                                                                           | The AHCCCS Out Of State Portal is intended for the use of HealthPlans submitting the Out Of State Placement of a Member. This system is<br>administered by the AHCCCS Division of Health Care Management. AMPM Policy 450, Exhibit 450-1 |
| <ul> <li>Waltiist</li> <li>Out Of State</li> <li>FAQ</li> <li>Technical Assistance</li> </ul> | Submit Request Out of State Search Out of State Report                                                                                                    |
| C+ Log Out                                                                                    | AHCCCS, 801 E. Jefferson St., Phoenix, AZ 85034, (602) 417-7000<br>©Copyright 2018 AHCCCS, All Rights Reserved                                                                                                    |

5. The Member Search page will be displayed.

| Arizong Heelth Care Cost Contain | CS<br>ment System                                                                                              |                                                                     | 83                                                              |                                  |  |
|----------------------------------|----------------------------------------------------------------------------------------------------|---------------------------------------------------------------------|-----------------------------------------------------------------|----------------------------------|--|
| A Home Q Search                  | AHCCCS Out Of State Placement Portal                                                                           |                                                                     |                                                                 |                                  |  |
| Create IRF                       |                                                                                                    |                                                                     |                                                                 |                                  |  |
|                                  | The AHCCCS Out Of State Portal is inter<br>administered by the AHCCCS Division of                              | nded for the use of HealthPlans :<br>Health Care Management, AMF    | submitting the Out Of State Placen PM Policy 450, Exhibit 450-1 | nent of a Member. This system is |  |
| DHR                              |                                                                                                    |                                                                     | ,                                                               |                                  |  |
| Waitlist                         |                                                                                                    | Search                                                              | for Member                                                      |                                  |  |
| Out Of State                     | AHCCCS or Alternate ID: DO                                                                                     | DB:                                                                 | Last Name:                                                      | First Name:                      |  |
| 😧 FAQ                            | Enter AHCCCS ID                                                                                                | Enter Date Of Birth                                                 | Enter Last Name                                                 | Enter First Name                 |  |
| Technical Assistance             | Tip: Please enter AHCCCSID and 'DOB', or First Name, Last Name, and 'DOB' of the member you are searching for. |                                                                     |                                                                 |                                  |  |
| 🗗 Log Out                        | Search                                                                                                    |                                                                     |                                                                 |                                  |  |
|                                  | (                                                                                                    |                                                                     |                                                                 |                                  |  |
|                                  | AHCCCS, 801 I<br>©Cop                                                                                          | E. Jefferson St., Phoenix, AZ 850<br>yright 2018 AHCCCS, All Rights | 034, (602) 417-7000<br>Reserved                                 |                                  |  |

6. Member searches can be performed by entering either a combination of:

An AHCCCS ID and Date of Birth, or First name, Last name and Date of Birth.

After entering the search criteria, click the Search button.

If the member has no other current records, only the Initial Referral button will be displayed.

Click the Initial Referral button to begin a new request.

|                      | system                                                                                                    |
|----------------------|----------------------------------------------------------------------------------------------------|
| A Home ▲ User Admin  | AHCCCS Out Of State Placement Portal                                                                                                    |
| OHR Out Of State FAQ | The AHCCCS Out Of State Portal is intended for the use of HealthPlans submitting the Out Of State Placement of a Member. This system is administered by the AHCCCS Division of Health Care Management. AMPM Policy 450, Exhibit 450-1 |
| Technical Assistance | Search for Member                                                                                                    |
| C• Log Out           | AHCCCS or Alternate ID:     DOB:     Last Name:     First Name:       Image: Tip: Please enter AHCCCSID and 'DOB', or First Name, Last Name, and 'DOB' of the member you are searching for.     Enter Last Name     Enter First Name  |
|                      | Search Results                                                                                                    |
|                      | Initial Referral                                                                                                    |
|                      | Full Name:     DOB:     Age:     28       AHCCCSID:     Gender:     M                                                                                                    |

- 7. The Initial Referral page is displayed and contains multiple sections
- 8. The Psychiatric and Medical Diagnosis section is configured to autocomplete when the user begins typing a medical code into the six available boxes.

|                                                        | Sember Information                                |                                                           |                                             |                            |                      |                                       |
|--------------------------------------------------------|---------------------------------------------------|-----------------------------------------------------------|---------------------------------------------|----------------------------|----------------------|---------------------------------------|
|                                                        | Request Type: Initial Referral                    |                                                           |                                             |                            |                      |                                       |
| Home                                                   | First Name:<br>AHCCCS ID:<br>Eligibility Status:  | Title 19                                                  | Middle Name:<br>Gender:<br>DDD <sup>-</sup> | ł                          | Last Name:<br>D.O.B: | -                                     |
| User Admin<br>Search                                   | CMDP:                                             | Yes                                                       | ~                                           | CRS:                       | Yes                  | ~                                     |
| Create IRF<br>DHR                                      |                                                   |                                                           | Psychiatric and M                           | ledical Diagnoses          |                      |                                       |
| Out Of State<br>FAQ<br>fechnical Assistance<br>Log Out | Infol Please enter at least<br>Current Diagnoses: | 3 character Code.<br>1)<br>F32.9 - MA<br>4)<br>F43.10 - P | JOR DEPRESSIVE                              | 2)<br>F10.10 - ALCOH<br>5) | IOL ABUSE, U         | 3)<br>F12.2 - CANNABIS DEPENDEI<br>6) |
|                                                        | Member currently locate                           | ed: Member is                                             | currently at Desert Vista                   | Behavioral Health Ho       | ospital              | ×                                     |

#### Figure 1 - Member Information and Psychiatric and Medical Diagnoses

9. The next section is the Contractor / TRBHA section, complete this section

| Scontactor or TRBHA                                |                 |  |  |  |
|----------------------------------------------------|-----------------|--|--|--|
| Contractor or TRBHA Name:                          | Please Select V |  |  |  |
| Contractor or TRBHA Contact Name:                  |                 |  |  |  |
| Contractor or TRBHA Contact Phone:                 |                 |  |  |  |
| Contractor/Entity Responsible for Physical Health: | Please Select V |  |  |  |
|                                                    |                 |  |  |  |

10. The Attempted Placement section allows the user to record four facilities

| l                    | a Member Information |                                             |  |  |  |  |
|----------------------|----------------------|---------------------------------------------|--|--|--|--|
| I                    | Scontactor or TRBHA  |                                             |  |  |  |  |
|                      | Attempted Placement  |                                             |  |  |  |  |
| A Home               |                      | 1                                           |  |  |  |  |
| Q Search             |                      | Placement 1                                 |  |  |  |  |
| Create IRF           | Name:                | Youth Development Institute                 |  |  |  |  |
| <b>₩</b> IOC         |                      |                                             |  |  |  |  |
| h ohr                | City/State:          | Phoenix State: AZ                           |  |  |  |  |
| 🔳 Waitlist           |                      |                                             |  |  |  |  |
| Out Of State         | Level of Care:       | Behavioral Health Inpatient Facility (BHIF) |  |  |  |  |
| P FAQ                | Reason for Barrier.  |                                             |  |  |  |  |
| Technical Assistance |                      | · · · · · · · · · · · · · · · · · · ·       |  |  |  |  |
| C+ Log Out           |                      | Placement 2                                 |  |  |  |  |
|                      | Name:                | Mingus Mountain                             |  |  |  |  |
|                      | City:                | Prescott Valley City/State: AZ              |  |  |  |  |
|                      | Level of Care:       | Behavioral Health Inpatient Facility (BHIF) |  |  |  |  |
|                      | Reason for Barrier:  | · · · · · ·                                 |  |  |  |  |

11. The Out of State Placement is used to capture the facility located outside of Arizona

|                      | 🖷 Member Information                                                           |
|----------------------|--------------------------------------------------------------------------------|
|                      | S Contactor or TDRHA                                                           |
|                      |                                                                                |
| <b>▲</b> 11          | ≅ Attempted Placement                                                          |
| ff Home              | Citit of State Discement Information                                           |
| Q Search             |                                                                                |
| Create IRF           | For initial requests, what is the name of the proposed Out of State Placement? |
| 1€IOC                | Havenwood Academy                                                              |
| L OHR                |                                                                                |
| Waitlist             | Placement Address                                                              |
| Out Of State         | 246 E Fiddler Canyon Rd Cedar City Utah 84721                                  |
| € FAQ                | Upper Deside Residenties Number                                                |
| Technical Assistance | ANCCCS Provider Registration Number<br>504253                                  |
| C• Log Out           | Level of Care                                                                  |
|                      | v                                                                              |
|                      |                                                                                |
|                      |                                                                                |

12. The Clinical Information section is illustrated in the next four screenshots

|                                                                       | Sout-of-State Placement Information                                                                                                    |  |  |  |  |  |
|-----------------------------------------------------------------------|----------------------------------------------------------------------------------------------------|--|--|--|--|--|
|                                                                       | E Clinical Information                                                                                                    |  |  |  |  |  |
| ✦ Home<br>Q. Search<br>L. Create IRF<br>< IOC<br>L. ORR<br>D. Mainten | Presenting issues that require placement out of state?<br>Member has long history of self-harm, aggression, and running away. Member has made significant progress in therapeutic group home level of care BHRF setting. Within last month member was triggered in which caused her to run away twice within weeks. When member was located by law enforcement member was having SI and was in process of self harming. Member was transported for medical attention- a drug screen was completed, member proved positive for cannabis. Although member has made significant progress she has been denied by all AZ facilities due to member having exhausted resources due to her long history of self harm, aggression and running away also due to member having been previously placed in most of AZ facilities . |  |  |  |  |  |
| Cut of State Or FAQ Technical Assistance Ce Log Out                   | How will the proposed placement meet the member's needs (i.e. behavioral, physical, and educational)?<br><u>Havenwood</u> Academy will meet member's needs as their program promotes change within teen girls suffering from attachment related issues. <u>Havenwood</u> Academy employs a number of therapeutic methods<br>designed specifically to treat attachment issues and trauma. Therapeutic methods include Trauma-Focused Cognitive Behavior Therapy (TF-CBT). Eye Movement Desensitization and Reprocessing (EMDR),<br>Equine Therapy as well as using<br>art, music and recreation in a therapeutic context where appropriate. This facility's treatment will be beneficial for member to succeed.                                                                                                    |  |  |  |  |  |
|                                                                       | What are the troatment goals and objectives? The goals for this member are for member to learn and demonstrate ways to relieve stress without self harming or harming others , to learn how to cope and process through her aggression .]                                                                                                    |  |  |  |  |  |

| 1                                                                                                    | Once member completes treatment, she will be stopped down to a lower level of care until is reunified with her family through DCS protocol. Upon discharge to a lower level of care member will have received skills training, case management, medication                                                                                                    |
|----------------------------------------------------------------------------------------------------|----------------------------------------------------------------------------------------------------|
|                                                                                                    | managenesis, neuropas vertaps, group meraps, rammy meraps, and namy support, rumen member has featurently learned to manage her aggression, self harming, impulsive behaviors, also when member has learned coping skills to deal with her<br>PTSD, depression, ansky ampletamine, canada and is able to self manage.                                                                                                    |
| A Home                                                                                                    |                                                                                                    |
| Q Search                                                                                                    |                                                                                                    |
|                                                                                                    |                                                                                                    |
| E OHR                                                                                                    | Note any harden newerling discharge andres in the state services. West are the strategies to querroom Reae harden?                                                                                                    |
| Waitist                                                                                                    | To discharge back to Alccose, the barriers would be formed to relative to a BHF/F0HF Call back volume to the same provide the barriers would be barriers and the barriers would be barriers would be barriers woul |
| Viduat                                                                                                    | lower level of care.                                                                                                    |
| 9 FAQ                                                                                                    |                                                                                                    |
| Crechnical Assistance                                                                                                    |                                                                                                    |
| G+Log Out                                                                                                    |                                                                                                    |
|                                                                                                    |                                                                                                    |
|                                                                                                    | What is being done to address the network gap(s) resulting in the need to place the member out- of- stale and when is the network expecting to be sufficient to meet the specific needs of this member?                                                                                                    |
|                                                                                                    | Member has exhausted BHIF facilities within Arizona . Arizona can not accommodate members aggressive, SI, and runaway behaviors in a more secure setting such as a BHIF]                                                                                                    |
|                                                                                                    |                                                                                                    |
|                                                                                                    |                                                                                                    |
|                                                                                                    |                                                                                                    |
|                                                                                                    |                                                                                                    |
|                                                                                                    | What is the plan and associated time line (including the date of tentative discharge) to return the member to in-state care and services? What aspects of the treatment plan are preparing the member for a less restrictive, community-based environment in-state?                                                                                                    |
|                                                                                                    | Please include a list of in-state placements (contracted and non-contracted) that have been contacted to coordinate in-state placements/services.                                                                                                    |
|                                                                                                    |                                                                                                    |
|                                                                                                    |                                                                                                    |
|                                                                                                    |                                                                                                    |
|                                                                                                    |                                                                                                    |
|                                                                                                    |                                                                                                    |
|                                                                                                    | Once returned to Arizona, what support services will be put in place to secure continued in-state progress?                                                                                                    |
|                                                                                                    |                                                                                                    |
|                                                                                                    | What is being done to address the network pape) resulting in the need to place the member out-of- state and when is the network requesting to be sufficient to meet the specific needs of this member?<br>Member be networked RHF frequesting in the member out-of- state and when is the network requesting to be sufficient to meet the specific needs of this member?                                                                                                    |
|                                                                                                    | united and the source source s |
|                                                                                                    |                                                                                                    |
| n nome                                                                                                    |                                                                                                    |
| Create IDF                                                                                                    |                                                                                                    |
|                                                                                                    |                                                                                                    |
| N OHP                                                                                                    | What is the plan and associated time line (including the date of tentative discharge) to return the member to in-state care and services? What aspects of the treatment plan are preparing the member for a less restrictive, community-based environment in-state?                                                                                                    |
|                                                                                                    | Please include a list of in-state placements (contracted and non-contracted) that have been contracted to coordinate in-state placements/services.                                                                                                    |
| Out Of State                                                                                                    | Member's anticipated length of stay is to be determined by progress made. Progress will be monitored through placement, and CF L's.                                                                                                    |
| Q FAQ                                                                                                    |                                                                                                    |
| Technical Assistance                                                                                                    |                                                                                                    |
| G→ Log Out                                                                                                    |                                                                                                    |
|                                                                                                    |                                                                                                    |
|                                                                                                    | Once returned to Arizona, what support services will be put in place to secure continued in-state progress?                                                                                                    |
|                                                                                                    | Member will receive services such as individual skills training to continue to reinforce those coping skills he will learn in Havenwood Academy. Member will receive individual therapy services in order to help member combat those post traumatic stress                                                                                                    |
|                                                                                                    | symptoms, aggression, anxiety, self-harming behaviors. Member will continue individual therapy in order to effectively learn how to function as an individual.                                                                                                    |
|                                                                                                    |                                                                                                    |
|                                                                                                    |                                                                                                    |
|                                                                                                    |                                                                                                    |
|                                                                                                    |                                                                                                    |
|                                                                                                    |                                                                                                    |
|                                                                                                    | Has contact with family been severed? No V                                                                                                    |
|                                                                                                    | Has contact with family been severed? No                                                                                                    |
|                                                                                                    | Has contact with family been severed? No  How are family/hatural supports being provided to family/natural supports? DCS provides supervised family visits /delightone calls                                                                                                    |
|                                                                                                    | Has contact with family been severed? No  How are family/natural supports being provided to family/natural supports? DCS provides supervised family visits Relephone calls                                                                                                    |
|                                                                                                    | Has contact with family been severed? No  How are family/inatural supports being provided to family/inatural supports? DCS provides supervised family visits Allephone calls                                                                                                    |
|                                                                                                    | Has contact with family been severed? No  How are family/hatural supports being provided to family/hatural supports? DCS provides supervised family visits //delphone calls                                                                                                    |
|                                                                                                    | Has contact with family been severed?  How are family/natural supports being provided to family/natural supports?  DCS provides supervised family viaits Aleghone calls                                                                                                    |
|                                                                                                    | Has contact with family been severed?  How are family/natural supports being provided to family/natural supports?  DCS provides supervised family visits Aelephone calls                                                                                                    |
|                                                                                                    | Has contact with family been severed?       No         How are family/natural supports being provided to family/natural supports?       Image: Control of the control of the control of th                                                                            |
|                                                                                                    | Has contact with family been severed?       No         How are family/natural supports being provided to family/natural supports?       Image: Contact with family veits Allephone calls         DCS provides supervised family visits Allephone calls       Image: Contact with family veits Allephone calls         What is being done to address the network gap(s) resulting in the need to place the member out- 6- state and when is the network expecting to be sufficient to meet the specific needs of this member?         Member has exhausted BHIF Facilities within Alcona. Alcona can not accommodate members aggressive, SI, and ruraway behaviors in a more secure setting such as a BHIF.                                                                                                    |
|                                                                                                    | Has contact with family been severed?       No         How are family/natural supports being provided to family/instand supports?       Image: Contact with Aneloghone calls         DCS provides supervised family visits / Relephone calls       Image: Contact with analyzed on the second of the second of the secon                                                                                                    |
| Home                                                                                                    | Has contact with family been severed?       No         How are family/natural supports being provided to family/natural supports?       Image: Control of the supervised family visits Aelephone calls         DCS provides supervised family visits Aelephone calls       Image: Control of the supervised family visits Aelephone calls         What is being done to address the network gap(s) resulting in the need to place the member out- of- state and when is the network expecting to be sufficient to meet the specific needs of this member?         Member has exhausted BHIF facilities within Artizona can not accommodate members aggressive, SI, and runaway behaviors in a more secure setting such as a BHIF.                                                                                                    |
| ft tione<br>Q. Search                                                                                                    | Has centact with family been severed?       No         How are family/natural supports being provided to family/natural supports? <ul> <li>DCS provides supervised family visits Alephone calls</li> <li>DCS provides supervised family visits Alephone calls</li> </ul> What is being done to address the network pap(s) resulting in the need to place the member out- of- state and when is the network expecting to be sufficient to meet the specific needs of this member?         Member has exhausted DHIF facilities within Alcona. Alcona can not accommodate members aggressive, SI, and runaway behaviors in a more secure setting such as a DHIF.                                                                                                    |
| th Home<br>Q. Search<br>■ Create INF                                                                                                    | Has contact with family been severed?       No         How are family/natural supports being provided to family/natural supports?       Image: Control of the second second                                                                             |
| n€ Home<br>Q Sarch<br>■ Create IRF<br>■1000                                                                                                    | Has contact with family been severed?       No         How are family/natural supports being provided to family/natural supports?       Image: Contact with family veints delephone calls         DCS provides supervised family visits delephone calls       Image: Contact with family sets delephone calls         What is being done to address the network gap(s) resulting in the need to place the member out- of- state and when is the network expecting to be sufficient to meet the specific needs of this member?         Member has exhausted BHIF facilities within Alcona. Arizona can not accommodate members aggressive, SI, and runaway behaviors in a more secure setting such as a BHIF.                                                                                                    |
| tHome<br>Q. Search<br>■ Create IRF<br>≪I IOC<br>■ OrR                                                                                                    | Has contact with family been severed?       No         How are family/hatural supports being provided to family/natural supports?       Image: Contact with family heat a support is being provided to family/natural supports?         DCS provides supervised family visits Alleghone calls       Image: Contact with a being done to address the network gap(s) resulting in the need to place the member out-of-state and when is the network expecting to be sufficient to meet the specific needs of this member?         What is being done to address the network gap(s) resulting in the need to place the member out-of-state and when is the network expecting to be sufficient to meet the specific needs of this member?         Member has exhausted DHIF facilities within Adzona can not accommodate members aggressive, SI, and runaway behaviors in a more secure setting such as a DHIF.         What is the plan and associated from line (including the date of textation decomptop) or traum the member to in state care and services? What aspects of the treatment plan are preparing the member for a less restrictive, community-based environment in-state?         These including the date of textation decomptop to return the member to in state care and services? What aspects of the treatment plan are preparing the member for a less restrictive, community-based environment in-state?                                                                                                    |
| <ul> <li>Itome</li> <li>Q. Sarch</li> <li>Create IRF</li> <li>IOC</li> <li>OHR</li> <li>Wattet</li> </ul>                                                                                                    | Has contact with family been severed?       No         How are family/natural supports being provided to family/natural supports?       Image: Contact with family heat and supports and the provided to family/natural supports?         DCS provides supervised family visits Alegenone calls       Image: Contact with a being done to address the network pap(s) resulting in the need to place the member out- of- state and when is the network expecting to be sufficient to meet the specific needs of this member?         Member has exhausted DHIF facilities within Accona. Autona can not accommodate members aggressive, SI, and runaway behaviors in a more secure setting such as a BHIF.         What is the plan and associated time line (including the date of fertative discharge) to return the member to in-state core and services? What aspects of the treatment plan are preparing the member for a less restrictive, community-based environment in-state?         Phease include a list of in-state placements (contracted and non-contracted by the have been contacted to coordinate in-state placement, and CFTs.         Member has chausted DHIF facilities within Accona. Process with the member for a less restrictive, community-based environment in-state?         Phease include a list of in-state placements. Contracted by the have been contacted to coordinate in-state placement.                                                                                                    |
| thome<br>Q.Saach<br>In Create IRF<br>≪1000<br>In OrR<br>I Wattet<br>I Wattet<br>I Out of State                                                                                                    | Mas contact with family been severed?       No         How are family/natural supports being provided to family/natural supports?       Image: Contact with family been severed?         DCS provides supports being provided to family/natural supports?       Image: Contact with family been severed?         Mow are family/natural supports being provided to family/natural supports?       Image: Contact with family been severed?         Mow are family/natural supports being provided to family/natural supports?       Image: Contact with family been severed?         Mow are family/natural supports being provided to family/natural supports?       Image: Contact with family been severed?         Mow are family/natural supports being provided to family/natural supports?       Image: Contact with family been severed?         Mow are family/natural supports being provided to family/natural supports?       Image: Contact with family been severed?         Member has exhausted BHF facilities within Atizona . Atizona can not accommodate members aggressive, SI, and runaway behaviors in a more secure setting such as a BHF.       Image: Contact with family be date of fertable discharge to fortam the member for instate care and services? What aspects of the treatment plan are preparing the member for a less restrictive, community-based environment in-state?         Prease include a list of in-inter placements (contracted) that have been contacted to coordinate in-state placement-leories?       What aspects of the treatment plan are preparing the member for a less restrictive, community-based environment in-state?         Member's anticipated length of stay i                                                                                                    |
| <ul> <li>A Home</li> <li>Q Search</li> <li>B Create IRF</li> <li>≪ IOC</li> <li>B OHR</li> <li>Wratet</li> <li>© Out Of State</li> <li>O FAQ</li> </ul>                                                                                                    | Has contact with family been severed?       No         How are family/natural supports being provided to family/natural supports?       Image: Control of the second second                                                                             |
| <ul> <li>A Home</li> <li>Q. Search</li> <li>B Orsate IRF</li> <li>H IOC</li> <li>M ORR</li> <li>Wallist</li> <li>M ORR</li> <li>Wallist</li> <li>M OF State</li> <li>O FAQ</li> <li>O FAQ</li>     &lt;</ul>                   | Hes contact with family been severed?       No         Hes contact with family been severed?       No         Hew are family induital supports being provided to family induital supports?       Image: Contact with family been severed?         DCS provides supervised family visits helphone calls       Image: Contact with family been severed?         Mult is being done to address the network gap(s) resulting in the need to place the member out-of-state and when is the network expecting to be sufficient to meet the specific needs of this member?         Member has enhanced BHIF facilities within Arizona . Arizona can not accommodel members aggressive, SI, and runaway behaviors in a more secure setting such as a BHF.         Member has enhanced from the (boldwing the date of tertable discharge) to return the member to in state care and services? WMat aspects of the treatment plan are preparing the member for a less restrictive, community-based environment in-state?         Prepare induced length of stay is to be determined by progress made. Progress will be monitored through placement, and CFT's.                                                                                                    |
| Home Q Search B Create IRF II DC B OHR Wattet O NAT OF RA OF RA O FAIA O FAIA O Tachnical Assistance C Log Out                                                                                                    | Has contact with family been severed?       No         Here are family induced by provided to family induced supports?       Image: Control of the second second seco                                                                            |
| Attome         Q. Sarch         No create IRF         HICC         NHR         Wattat         Out Of State         O FAQ         O Technical Assistance         C Log Out                                                                                                    | Has contact with family been severed?       No         Here are family inhalural supports being provided to family inhalural supports?       Image: Contact with family been severed?         Here are family inhalural supports being provided to family inhalural supports?       Image: Contact with family been severed?         DCS provides supervised family visits fieldsphone calls       Image: Contact with family been severed?         What is being done to address the network gay(s) resulting in the need to place the member out-of- state and when is the network expecting to be sufficient to meet the specific needs of this member?         Member has exhausted BHF facilities within Articona. Articona can not accommodate members aggressive, SI, and runaway behaviors in a more secure setting such as a BHF?         What is the plan and associated fime line (including the date of tentially discharge) to return the member to in-state care and services? What aspects of the treatment plan are preparing the member for a less restrictive, community-based environment in-state?         Member that and associated ime line (including the date of tentially discharge) to return the member to in-state placement/services?         Member that anticipated length of taily is to be determined by progress made. Progress will be monitored through placement, and CFTs.         Immeter that anticipated length of taily is to be determined by progress made. Progress will be monitored through placement, and CFTs.                                                                                                    |
| <ul> <li>In Home</li> <li>Q.Saarch</li> <li>Create IRF</li> <li>IIOC</li> <li>OrR</li> <li>Wrattist</li> <li>Out of State</li> <li>O FAQ</li> <li>Technical Assistance</li> <li>C Log Out</li> </ul>                                                                                                    | Has contact with family been severed?       No         How are tamily indust a supports being provided to tamily indust a supports?       Image: Contact with family indust a support is contact with family indust a support is contact with family indust a support is contact with family indust a being done to address the network gap(y) resulting in the meet to glace the member of -d-state and when is the network expecting to be sufficient to meet the specific needs of the member?         What is being done to address the network gap(y) resulting in the meet to glace the member of -d-state and when is the network expecting to be sufficient to meet the specific needs of the member?         Member has exhausted BHF facilities within Adcona, Adcona can not accommodate members aggressive, SI, and runaway behaviors is a more secure setting such as a BHF.         Member has exhausted BHF facilities within Adcona, Adcona can not accommodate members aggressive, SI, and runaway behaviors is a more secure setting such as a BHF.         Member has exhausted BHF facilities within Adcona, Adcona can not accommodate members to in data case and services? What aspects of the treatment plan are preparing the member for a less restrictive, community-based environment is state?         Prepare include a lat of in-state placements (contracted of and on contracted bhere been contacted to in-state placements)       The treatment by an expecting the data of prepares with the motioned through placement, and CFTs.         Immediate langupt services will be put in place to secure continued in state progress?       Contended to Adoons, what support services will be put in place to secure continued in state progress?                                                                                                    |
| <ul> <li>If Home</li> <li>Q, Saarch</li> <li>B. Orstel IRF</li> <li>III OC</li> <li>B. OHR</li> <li>B. Vallist</li> <li>B. OHR</li> <li>B. Vallist</li> <li>B. OHR</li> <li>C. Tochnical Assistance</li> <li>C. Log Out</li> </ul>                                                                                                    | Has contact with family been severed?       No         How are family hadrat supports being provided to family hadrat supports?       DCS provides supervised family visits /heightone calls         DCS provides supervised family visits /heightone calls                                                                                                    |
| Thome Q.Search Q.Search Create IRF II IOC D.ORT OF State OF AG OF Control Assistance C> Log Out                                                                                                    | Max contact with family beets severed?       10         Hes contact with family beets severed?       Image: Contact with family beets severed?         DCS provides supportised provided to family/natural supports?       Image: Contact with family beets severed?         DCS provides supportised family valids /nleighnone calls       Image: Contact with family beets severed?         VMat to being done to address the network gap(s) resulting in the need to face the member rootd -state and when is the network expecting to be sufficient to meet the specific needs of this member?         Member has exhausted DHIF facilities within Actiona. Actiona can not accommodate members aggressive, S1, and runavery behaviors in a more secure setting such as a BHF:         Member has exhausted DHIF facilities within Actiona. Actiona can not accommodate members aggressive, S1, and runavery behaviors in a more secure setting such as a BHF:         Met to the gian and associated femiline (including the date of frentable discharge) to entitle member to in state care and services? What aspects of the treatment plan are preparing the member for a less restrictive, community-based environment in state?         Pease include a lit of in-state placements (contracted) and non-contracted) that have been contracted brough placement, and CPT's.         Interer a anticipated length of stary is to be determined by progress mude. Progress will be membered through placement, and CPT's.         Core intured to Actiona, what support services will be put in place to secure confinued in state progress?         Core intured to Actiona, what support services will be put in place to secure confinue in stat                                                                                                    |
| Home Q Search Create IRF GOC Wattet Wattet Q Valuet Q Valuet Q Valuet Q FAQ Q FAQ Q Technical Assistance C Leg Out                                                                                                    | Max contact with finally been severed?       to         Hes contact with finally been severed?       to         Core rate finally instand supports being provided to family instand supports?       To         Core rate finally instand supports being provided to family instand supports?       To         Core rate finally instand supports being provided to family instand supports?       To         Core rate finally instand supports being provided to family instand supports?       To         Core rate finally instand supports being provided to family instand supports?       To         Core rate finally instand supports being provided to family instand supports?       To core rate finally instand supports and the rest of the support support                                                                                                    |
| # Home         Q. Sauch         IL: Orade IRF         # Orade IRF         # Orade IRF         # Orade IRF         # Orade IRF         # Orade IRF         # Orade IRF         # Orade IRF         # Orade IRF         # Orade IRF         # Orade IRF         # Orade IRF         # Orade IRF         # Orade IRF         # Orade IRF         @ Technical Assistance         © Log Out                                                                                                    | Mat to being done to address the reflexot gap(s) resulting in the need to gap(s) ensulting in the need to gap(s) ensulting in the need to conducte in the indep (s) ensures ensult in the need to gap(s) ensulting in the need to gap(s) ensulting in the need to ensult in the need to conducte in the indep (s) ensures ensult in the indep (s) ensures ensult in the indep (s) ensures ensult in the indep (s) ensures ensult in the indep (s) ensures ensult in the indep (s) ensures ensult in the indep (s) ensures ensult in the indep (s) ensures ensult in the indep (s) ensures ensult in the indep (s) ensult in the indep (s) ensures ensult in the indep (                        |
| <ul> <li>If Home</li> <li>Q, Savich</li> <li>In Create IRF</li> <li>I IOC</li> <li>More</li> <li>Market</li> <li>Market</li> <li>Markt</li> <li>Markt</li> <li>Market</li> <li>Market</li></ul> | Max contact with family been severed?       In       Image: Image: Image                                                  |
| <ul> <li>Home</li> <li>Q. Search</li> <li>Create IRF</li> <li>II OC</li> <li>OrR</li> <li>OrR</li> <li>Out of Sate</li> <li>O FACULAI Assistance</li> <li>C&gt; Log Out</li> </ul>                                                                                                    | No       v         Here are faulty-handle basyneth?       v         Here are faulty-handle basyneth?       v         DC: provides supervised limity visits Adephone calls       v         DC: provides supervised limity visits Adephone calls       v         Visit basing done to address The network gap(x) resulting in the need to glaze the member of -d-faile and when is the network supecing to be sufficient to meed the specific needs of this member?         Visit is the glase and susceided time time in foldables the network address members agreessine, SI, and unamy bitations is a more soccers setting such as a DBF:         Multi the plan and susceided time time in foldables the factor do data and when contracted to contracted to contracted to contracted to the summer list acte and services? What acceds of the treatment plan a preparing the member for a less restrictive, community-based environment in state?         Multi the plan and susceided time line in foldables within Alcona. Accora can not accommodel members agreessine, SI, and unamy bitanetotics.       The summer for a less restrictive, community-based environment in state?         Multi the plan and susceided time line in foldables that be been contracted to contracted to contracted to contracted to contracted to contracted to the summer line and perparing the member for a less restrictive, community-based environment in state?         Description of Alcona, what support services will be plan place to secure contracted to social as in edde placement, and CT*s.       The face restriction is in addividual therapy on other to efficiency listen to the facebage glacement, and CT*s. <td< th=""></td<>                                                                                                    |
| Home Q Sarch Create IRF ICC D ON OF State O FAQ O Technical Assistance C Log Out                                                                                                    | Image: Image:                                |
| <ul> <li>A Home</li> <li>Q. Saarch</li> <li>B. Create IRF</li> <li>HICC</li> <li>B. OHR</li> <li>Wattat</li> <li>Out of State</li> <li>O FAQ</li> <li>O Technical Assistance</li> <li>C Log Out</li> </ul>                                                                                                    | Note:       Image: Control of the final status associated from the final status associated from the final status associated f                                         |
| <ul> <li>It Home</li> <li>Q. Sauch</li> <li>It Create IRF</li> <li>It ICO</li> <li>OHR</li> <li>Watet</li> <li>Out Of State</li> <li>OFAA</li> <li>O Technical Assistance</li> <li>Or Log Out</li> </ul>                                                                                                    |                                                                                                    |
| Hone Q Search Create IRF Hone Oracle IRF HoC OR OR Valid Valid Orac(State OFAQ O FAQ O FAQ O FAQ O FAQ O FAQ O FA O FA                                                                                                    | Not contract with finally been severe?                                                                                                    |
| Home<br>Q. Saarch<br>B. Create IRF<br>II ICC<br>D. OHR<br>Wattist<br>D. OHR<br>D. Tochnical Assistance<br>CP Log Out                                                                                                    |                                                                                                    |
| Home Q Sarch Create IRF ICC Out of State O FAG Technical Assistance C Log Out                                                                                                    | No contract will faithly been severed?       No         No contract will faithly been severed?       No         Or provides supported to the finally blank in support.       Image: Contract will blank in the provides supported to the finally blank in support.         What is being done to address the nothering app()) resulting is the need to glace the nomber of 4 data and when is the nothering app(s) in sufficient of an opported in the provides support to the specific need of 4 this need to glace the nomber of 4 data and when is the nothering app(s) in sufficient to an opported in the provide support to the specific need of 4 this need to glace the nomber of 4 data and when is the nothering approximation of the nomber of 4 data and when is the nothering approximation of the nomber of 4 data and when is the nothering approximation of 4 this need to a data and when is the nothering approximation of the nomber of 4 data and when is the nothering approximation of the nomber of 4 data and when is the nothering approximation of the nomber of 4 data and when is the nothering approximation of the nomber of the specific not an an approximation of the nomber of the specific not an approximation of the nomber of the specific not an approximation of the nomber of the specific not an approximation of the nomber of the specific not an approximation of the nomber of the specific not an approximation of the nomber of the specific not approximation of the nomber of the specific not approximation of the nomber of the specific not approximation of the nomber of the specific not approximation of the nomber of the specific not approximation of the nomber of the specific not approximation of the nomber of the specific not approximation of the nomber of the specific not approximation of the nomber of the specific not approximation of the nomber of the specific not approximation of the nomber of the sp                                                                                                    |

13. The Reviewer section needs to be completed by the logged-in in user of the health plan. After user Clicks on E-Sign button "Request submitted successfully" message is displayed.

|                                        |                                                      |                                         | Member Information                            |                 |        |  |  |
|----------------------------------------|------------------------------------------------------|-----------------------------------------|-----------------------------------------------|-----------------|--------|--|--|
|                                        | ≣ Contactor or TRBHA                                 |                                         |                                               |                 |        |  |  |
|                                        | Attempted Placement                                  |                                         |                                               |                 |        |  |  |
|                                        |                                                      | ≣(                                      | Out-of-State Placement Information            |                 |        |  |  |
|                                        |                                                      |                                         | Clinical Information                          |                 |        |  |  |
|                                        |                                                      | ≅ Rev                                   | iewer Information(Contractor/TRBHA)           |                 |        |  |  |
|                                        | Title of the person who completed the form.          | Senior Manager, Arizona Complete Health | Name of the person who completed form.        | Elizabeth Barry |        |  |  |
|                                        | Please type your password to confirm<br>e-signature. |                                         | Date                                          | 06/28/2019      |        |  |  |
|                                        |                                                      |                                         |                                               |                 | E-Sign |  |  |
|                                        |                                                      |                                         |                                               |                 |        |  |  |
|                                        |                                                      |                                         |                                               |                 |        |  |  |
|                                        |                                                      | 🚍 Reviewer Information                  | tion(Contractor/TRBHA)                        |                 |        |  |  |
| Title of the perso<br>completed the fo | on who Manager                                       |                                         | Name of the person who<br>completed the form. | Amy             |        |  |  |
| Please type you<br>confirm e-signati   | r password to ure.                                   |                                         | Date                                          | 01/24/2020      |        |  |  |
| Request submitted                      | successfully.                                        |                                         |                                               |                 | E-Sign |  |  |
|                                        |                                                      |                                         |                                               |                 |        |  |  |

# 30 Day Update

To add a 30 day update, a member must be currently enrolled in an Out of State placement.

- 1. Follow the Steps 1 through 6 from Initial Referral to search for the member.
- 2. Click on **30 Day Update** button to create a 30 day update.

| AHCCC<br>Arizono Health Care Cost Containmen | System                                            | Ale of                               |                                           |                                            |
|----------------------------------------------|---------------------------------------------------|--------------------------------------|-------------------------------------------|--------------------------------------------|
| A Home                                       | AHCCCS Ou                                         | t Of State Pla                       | acement Portal                            |                                            |
| L User Admin                                 |                                                   |                                      |                                           |                                            |
| DHR                                          | The AHCCCS Out Of State Portal is intende         | ed for the use of HealthPlans sub    | mitting the Out Of State Placement of a N | lember. This system is administered by the |
| Out Of State                                 | Ancees Division of health care Manager            | ient. AMPNI Policy 450, Exhibit 4    | 50- I                                     |                                            |
| 😧 FAQ                                        |                                                   |                                      |                                           |                                            |
| Technical Assistance                         |                                                   | 8                                    | earch for Member                          |                                            |
| C+ Log Out                                   | AHCCCS or Alternate ID:                           | DOB:                                 | Enter Last Name                           | First Name:                                |
|                                              | Tip: Please enter AHCCCSID and 'DOB' , or First N | lame, Last Name, and 'DOB' of the me | mber you are searching for.               |                                            |
|                                              |                                                   |                                      | Search                                    |                                            |
|                                              |                                                   |                                      | Search Results                            |                                            |
|                                              |                                                   | 30 Day Update                        | Disc                                      | narge                                      |
|                                              | Full Name:<br>AHCCCSID:                           | DOB:<br>Gender:                      | F Age:                                    | 61                                         |

3. All of sections used in the Initial Referral are used for the 30 Day update with the exception of the Attempted Placement section.

| me                 |                                                  |                            | E Member Informat               | ion          |                   |   |
|--------------------|--------------------------------------------------|----------------------------|---------------------------------|--------------|-------------------|---|
| ser Admin          |                                                  | Request Ty                 | pe: 30 Day Update 🗸 🗸           |              |                   |   |
| HR<br>ut Of State  | First Name:<br>AHCCCS ID:<br>Eligibility Status: | Title 19                   | Middle Name:<br>Gender:<br>DDD: | R<br>F<br>No | Last Name: D.O.B: | - |
| chnical Assistance | CMDP:                                            | Yes                        | ✓ CRS:                          |              | Yes               | ~ |
| ig Out             |                                                  |                            | Psychiatric and Medical Dia     | gnoses       |                   |   |
|                    | Info! Please enter                               | at least 3 character Code. |                                 |              |                   |   |
|                    | Current Diagnos                                  | es: 1)                     | 2)                              |              | 3)                |   |
|                    |                                                  | 4)                         | 5)                              |              | 6)                |   |
|                    |                                                  |                            |                                 |              |                   |   |

4. Most fields are editable in 30 day update, except for the health plan information.

| ✿ Home               |                                                       | E Member Information                   |
|----------------------|-------------------------------------------------------|----------------------------------------|
| L User Admin         |                                                       | Contactor or TRBHA                     |
| OHR 0                |                                                       |                                        |
| Out Of State         | Contractor or TRBHA Name:                             | DCS/CMDP Y                             |
| 8 FAQ                |                                                       |                                        |
| Technical Assistance | Contractor or TRBHA Contact Name:                     | TEST                                   |
| 🕞 Log Out            | Contractor or TRBHA Contact Phone:                    | 480-222-2223                           |
|                      | Contractor/Entity Responsible for Physical<br>Health: | AHCCCS AMERICAN IN V                   |
|                      |                                                       |                                        |
|                      |                                                       | Cut-of-State Placement Information     |
|                      |                                                       | Clinical Information                   |
|                      |                                                       | Reviewer Information(Contractor/TRBHA) |
|                      |                                                       | Reviewer Information(AHCCCS)           |

5. The Reviewer section needs to be completed by the logged-in in user of the health plan. After user Clicks on E-Sign button "Request submitted successfully" message is displayed.

|                                                |                                                      |                                         | E Member Information                          |                    |  |  |  |  |  |
|------------------------------------------------|------------------------------------------------------|-----------------------------------------|-----------------------------------------------|--------------------|--|--|--|--|--|
|                                                | E Contactor or TRBHA                                 |                                         |                                               |                    |  |  |  |  |  |
|                                                | Attempted Placement                                  |                                         |                                               |                    |  |  |  |  |  |
|                                                | Out-of-State Placement Information                   |                                         |                                               |                    |  |  |  |  |  |
|                                                | I Clinical Information                               |                                         |                                               |                    |  |  |  |  |  |
|                                                |                                                      | =                                       | Reviewer Information(Contractor/TRBHA)        |                    |  |  |  |  |  |
|                                                | Title of the person who completed the form.          | Senior Manager, Arizona Complete Health | Name of the person who completed to form.     | he Elizabeth Barry |  |  |  |  |  |
|                                                | Please type your password to confirm<br>e-signature. |                                         | Date                                          | 06/28/2019         |  |  |  |  |  |
|                                                |                                                      |                                         |                                               | E-Sign             |  |  |  |  |  |
|                                                |                                                      |                                         |                                               |                    |  |  |  |  |  |
|                                                |                                                      |                                         |                                               |                    |  |  |  |  |  |
|                                                |                                                      | 📑 Reviewer Inform                       | ation(Contractor/TRBHA)                       |                    |  |  |  |  |  |
|                                                |                                                      |                                         |                                               |                    |  |  |  |  |  |
| Title of the person who<br>completed the form. | 0 Manager                                            |                                         | Name of the person who<br>completed the form. | umy                |  |  |  |  |  |

| Title of the person who<br>completed the form.       | Manager | Name of the person who<br>completed the form. | Amy        |  |
|------------------------------------------------------|---------|-----------------------------------------------|------------|--|
| Please type your password to<br>confirm e-signature. |         | Date                                          | 01/24/2020 |  |
| Request submitted successfully.                      |         |                                               | E-Sign     |  |
|                                                      |         |                                               |            |  |

# Discharge

1. To Discharge a member currently enrolled in an Out of State program, follow the Steps 1 through 6 from Initial Referral to search for the member. Discharge button is displayed only when the member has Initial Referral and/or 30 day update.

| AHCCCS<br>Arizzee Health Care Cost Cartolanner System |                                            |                                                          |                                                            |                                  |                                            |
|-------------------------------------------------------|--------------------------------------------|----------------------------------------------------------|------------------------------------------------------------|----------------------------------|--------------------------------------------|
| A Home                                                | ΔH                                         | CCCS Out Of S                                            | tate Placemer                                              | t Portal                         |                                            |
|                                                       | 7.01                                       |                                                          |                                                            |                                  |                                            |
| Create IRF                                            | The AHCCCS Out Of State Portal is int      | ended for the use of HealthPlans submit                  | ting the Out Of State Placement of a                       | Member. This system is administe | ered by the AHCCCS Division of Health Care |
| OHR                                                   | Management, AMPM Policy 450, Exhip         | 11 450-1                                                 |                                                            |                                  |                                            |
| 🗐 Waitlist                                            |                                            |                                                          | Course for Mombor                                          |                                  |                                            |
| Out Of State                                          | AHCCCS or Alternate ID:                    | DOB:                                                     | Last Name:                                                 |                                  | First Name:                                |
| € FAQ                                                 |                                            |                                                          | Enter Last                                                 | Name                             | Enter First Name                           |
| Technical Assistance                                  | Tip: Please enter AHCCCSID and 'DOB', or F | irst Name, Last Name, and 'DOB' of the membe             | r you are searching for.                                   |                                  |                                            |
| 🕒 Log Out                                             |                                            |                                                          | Search                                                     |                                  |                                            |
|                                                       |                                            |                                                          | Saareh Daeulle                                             |                                  |                                            |
|                                                       |                                            |                                                          |                                                            |                                  |                                            |
|                                                       |                                            | 30 Day Upd                                               | ate                                                        | Discharge                        |                                            |
|                                                       | Full Nome                                  | DOP.                                                     |                                                            | 4.001                            |                                            |
|                                                       | AHCCCSID:                                  | Gender:                                                  |                                                            | Aye.                             |                                            |
|                                                       |                                            |                                                          |                                                            |                                  |                                            |
|                                                       |                                            |                                                          |                                                            |                                  |                                            |
|                                                       |                                            | AHCCCS, 801 E. Jefferson St., Pr<br>©Copyright 2018 AHCC | oenix, AZ 85034, (602) 417-7000<br>CS, All Rights Reserved |                                  |                                            |

2. Click on Discharge button to open Discharge form.

| AHCCCS Out Of State Placement Portal                                                                                            |                                                                                                    |  |  |  |  |  |
|----------------------------------------------------------------------------------------------------|----------------------------------------------------------------------------------------------------|--|--|--|--|--|
| <ul> <li>tome</li> <li>User Admin</li> <li>Q. Search</li> <li>b. Create IRF</li> <li>b. OHR</li> <li>⊡. Out of State</li> </ul> | The AHCCCS Out Of State Portal is intended for the use of HealthPlans submitting the Out Of State Placement of a Member. This system is administered by the AHCCCS Division of Health Care Management. AMPM Policy 450, Exhibit 450-1  Member Information  Contactor or TRBHA  Discharge Information |  |  |  |  |  |
| <ul> <li>FAQ</li> <li>Technical Assistance</li> <li>Log Out</li> </ul>                                                          | Discharge Outcome:     Please Select •       Member Discharged:     Please Select •       What was the Date of Admission?     Image: Date Admitted       What was the Discharge Date?     Image: Enter Date Of Discharge                                                                             |  |  |  |  |  |
|                                                                                                    | Reviewer Information(Contractor/TRBHA)                                                                                                    |  |  |  |  |  |

- 3. Fill in all discharge related information into the appropriate fields, discharge information is Mandatory.
- 4. To complete the discharge form, fill in the reviewers credentials and click the E-Sign button. After user clicks on E-Sign button "Member Discharge Record submitted successfully" message is displayed.

|                          |                                          |                |          |                 |                                         |            | APP-037F |
|--------------------------|------------------------------------------|----------------|----------|-----------------|-----------------------------------------|------------|----------|
|                          |                                          |                |          | 🖹 Discharge     | Information                             |            |          |
|                          | Discharge Outcome:                       | 8              | Partia   | ally Successful | Disc 🔹                                  |            |          |
| A Home                   | Member Discharged:                       |                | Home     | e with supports | •                                       |            |          |
| L User Admin<br>Q Search | What was the Date of A                   | Admission?     |          | 01/03/2020      |                                         |            |          |
| Create IRF               | What was the Discharg                    | e Date?        |          | 01/23/2020      |                                         |            |          |
|                          |                                          |                | 📑 Review | ver Informatio  | n(Contractor/TRBHA)                     | 9-1        | ,        |
| Out of State             | (                                        |                |          |                 |                                         |            |          |
| Tachairal Arcistance     | Title of the person<br>who completed the | test discharge |          |                 | Name of the person<br>who completed the | test       |          |
|                          | form.                                    |                |          |                 | form.                                   |            |          |
|                          | Please type your<br>password to confirm  | i              |          |                 | Date                                    | 01/23/2020 |          |
|                          | e-signature.                             |                |          |                 |                                         |            | E Sign   |
|                          |                                          |                |          |                 |                                         |            | E-Sign   |
|                          |                                          |                |          |                 |                                         |            |          |

|                                                                                     |                                                                                              | Discharge Information |        |                    |                                                            |                   |                    |  |
|-------------------------------------------------------------------------------------|----------------------------------------------------------------------------------------------|-----------------------|--------|--------------------|------------------------------------------------------------|-------------------|--------------------|--|
|                                                                                     | Discharge Outcome:                                                                           |                       | Pa     | rtially Successful | Disc •                                                     |                   |                    |  |
| lome                                                                                | Member Discharged:                                                                           |                       | Ho     | me with supports   |                                                            |                   |                    |  |
| ser Admin                                                                           | What was the Date of Ar                                                                      | dmission?             | =      | 01/03/2020         |                                                            |                   |                    |  |
| earch                                                                               |                                                                                              |                       | _      |                    |                                                            |                   |                    |  |
|                                                                                     |                                                                                              | Deteo.                |        |                    |                                                            |                   |                    |  |
| reate IRF                                                                           | What was the Discharge                                                                       | e Date?               |        | 01/23/2020         |                                                            |                   |                    |  |
| reate IRF<br>HR                                                                     | What was the Discharge                                                                       | e Date?               | =      | 01/23/2020         |                                                            |                   |                    |  |
| reate IRF<br>HR<br>faitlist                                                         | What was the Discharge                                                                       | e Dale?               |        | 01/23/2020         |                                                            |                   |                    |  |
| rreate IRF<br>HR<br>/aittist<br>ut Of State                                         | What was the Discharge                                                                       | e Date /              | Revi   | ewer Informatio    | on(Contractor/TRE                                          | BHA)              |                    |  |
| reate IRF<br>HR<br>Vaitlist<br>vut Of State                                         | What was the Discharge                                                                       | e Date /              | E Rev  | 01/23/2020         | on(Contractor/TRE                                          | BHA)              |                    |  |
| reate IRF<br>HR<br>/aitlist<br>ut of State<br>AQ<br>chnical Assistance              | Title of the person who completed the                                                        | test discharge        | E Revi | ewer Informatio    | on(Contractor/TRt<br>Name of the perso<br>who completed th | BHA)              | test               |  |
| reate IRF<br>HR<br>/attlist<br>/out Of State<br>AQ<br>/chnical Assistance<br>pg Out | Title of the person<br>who completed the<br>form.                                            | test discharge        | E Revi | ewer Informatio    | Name of the person who completed the form.                 | BHA)<br>ion<br>he | test               |  |
| reate IRF<br>HR<br>Vattist<br>out of State<br>AQ<br>:chnical Assistance<br>og Out   | Title of the person<br>who completed the<br>form.<br>Please type your<br>password to confirm | test discharge        | E Rev  | iewer Informatio   | Name of the person<br>who completed the form.              | BHA)<br>ion<br>he | test<br>01/23/2020 |  |

### HealthPlan/TRBHA Search

The Out of State web application will provide a search tool to allow users to search for records. Health plans can only search for records of members belonging to their health plan

1. Login as Health Plan user and Click on Sign in button

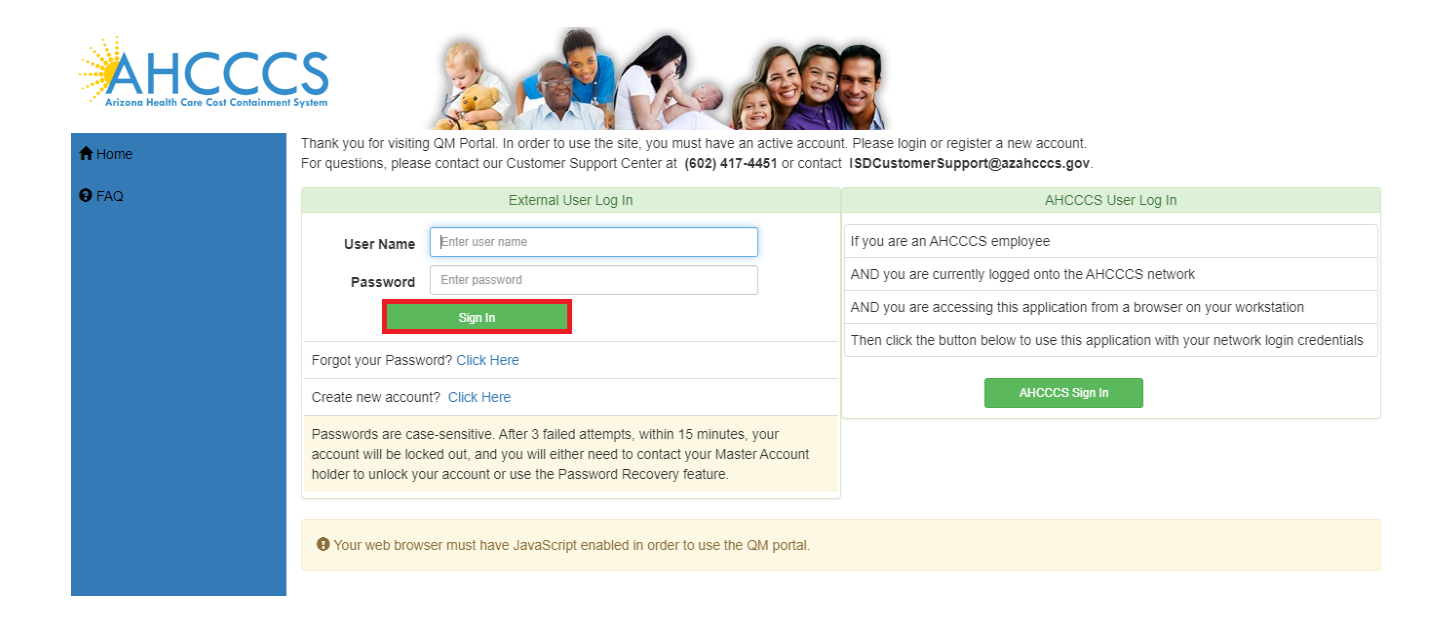

2. Click on Out Of State Search button

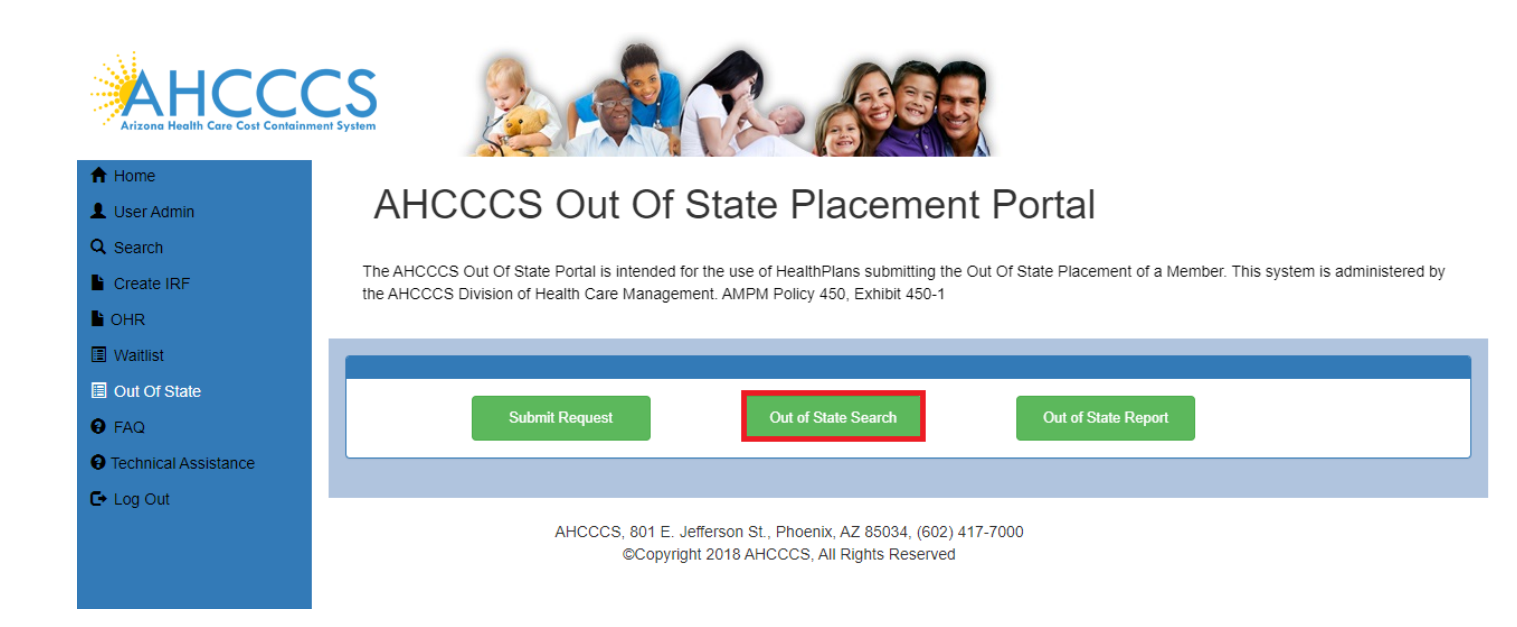

3. Search Results are displayed for the Login TRBHA. Contractor/TRBHA drop down indicates Login TRBHA ID and Name and it's locked.

| 10             |                       | le Placemei  | nt Search                           |                        |                  |                     |
|----------------|-----------------------|--------------|-------------------------------------|------------------------|------------------|---------------------|
| rch            |                       |              | Please                              | Enter Search Criteria  |                  |                     |
| ite IRF        | Member                | Facility     | Member ID                           | Member ID              | Contractor/      | 010306 - MERCY CARE |
|                | r domy                |              |                                     |                        | TRONA            |                     |
| st             | Eligibility<br>Status | Select All 🔹 | Submitted<br>From                   | Submitted(From)        | Submitted<br>To  | Submitted(To)       |
| f State        |                       |              |                                     |                        |                  |                     |
|                | State                 | Select All   | Request<br>Type                     | Select All *           | AHCCCS<br>Signed | Select All *        |
| cal Assistance |                       |              |                                     |                        |                  |                     |
| Dut            |                       | -            |                                     |                        |                  |                     |
|                | Search Clea           |              |                                     |                        |                  |                     |
|                |                       |              | 9                                   | earch Results          |                  |                     |
|                |                       |              | 1.000                               |                        |                  |                     |
|                |                       |              | No.                                 | Of Records 10          |                  |                     |
|                |                       |              |                                     |                        |                  | Select              |
|                | Member                |              | Date Submitter                      | : 01/17/2020           |                  |                     |
|                | Name:                 |              |                                     |                        |                  |                     |
|                | DOB:<br>Gender        | F            | AHCCCS ID:<br>Provider TestFacility | Request Initial Referr | d.               |                     |
|                | STRUMPL.              |              | FIGHING TOST DOINTY                 | request monthly report | H.               |                     |

#### **DDD Search**

The Out of State web application will provide a search tool to allow users to search for DDD member records. DDD can only search for records of DDD members only.

1. Login as DDD user and Click on Sign in button

|               | ent System                                                                                                    |                                                                                                    | 55                                                                                           |  |  |  |  |  |
|---------------|----------------------------------------------------------------------------------------------------|----------------------------------------------------------------------------------------------------|----------------------------------------------------------------------------------------------|--|--|--|--|--|
| <b>↑</b> Home | Thank you for visiti<br>For questions, plea                                                                                                    | ng QM Portal. In order to use the site, you must have an active a se contact our Customer Support Center at (602) 417-4451 or | account. Please login or register a new account.<br>contact ISDCustomerSupport@azahcccs.gov. |  |  |  |  |  |
| <b>Ə</b> FAQ  | Please remember that sharing account logins is prohibited and violates the AHCCCS User Acceptance Agreement. You should NOT share your user name password with any other individuals. Each user must have their own web account. Access to the website can be terminated if the Terms of Use are violate |                                                                                                    |                                                                                              |  |  |  |  |  |
|               |                                                                                                    | External User Log In                                                                                                    | AHCCCS User Log In                                                                           |  |  |  |  |  |
|               | User Name                                                                                                    | DDD_HP_OOS                                                                                                    | If you are an AHCCCS employee                                                                |  |  |  |  |  |
|               | Password                                                                                                    |                                                                                                    | AND you are currently logged onto the AHCCCS network                                         |  |  |  |  |  |
|               |                                                                                                    | Sign In                                                                                                    | AND you are accessing this application from a browser on your workstation                    |  |  |  |  |  |
|               | Forgot your Pass                                                                                                    | word? Click Here                                                                                                    | Then click the button below to use this application with your network login<br>credentials   |  |  |  |  |  |
|               | Create new accou                                                                                                    | Int? Click Here                                                                                                    | AUCCCS Sinn In                                                                               |  |  |  |  |  |
|               | Passwords are ca                                                                                                    | se-sensitive. After 3 failed attempts, within 15 minutes, your                                                                |                                                                                              |  |  |  |  |  |
|               | Account holder to                                                                                                    | cked out, and you will either need to contact your Master<br>unlock your account or use the Password Recovery feature.        |                                                                                              |  |  |  |  |  |
|               | • Your web brow                                                                                                    | vser must have JavaScript enabled in order to use the QM porta                                                                | al.                                                                                          |  |  |  |  |  |

2. Click on Out Of State link and click on Out of State Search Button

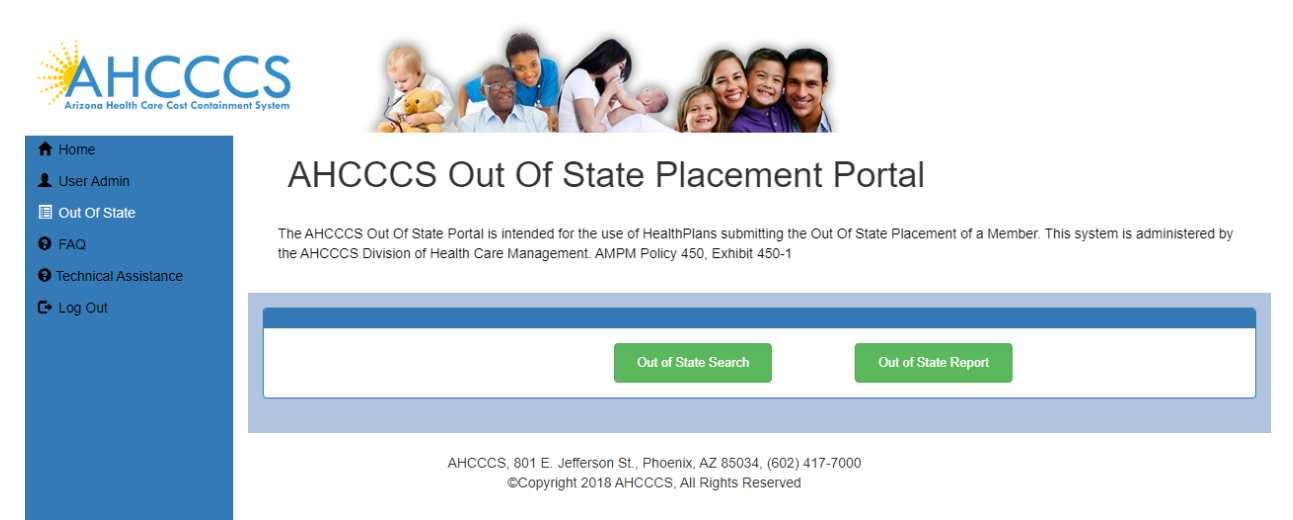

3. Select Request Type Initial Referrel created by the Health Plan Click on Select and click on View Request link

|                              | CS<br>nment System    |                  | Red                                 |                                                             |                      |                 |
|------------------------------|-----------------------|------------------|-------------------------------------|-------------------------------------------------------------|----------------------|-----------------|
| A Home                       | Out Of Sta            | te Placeme       | nt Search                           |                                                             |                      |                 |
| Out Of State                 |                       |                  | Please E                            | nter Search Criteria                                        |                      |                 |
| FAQ     Technical Assistance | Member<br>Facility    | Facility         | Member ID                           | Member ID                                                   | Contractor/<br>TRBHA | Please Select 🗸 |
| C+ Log Out                   | Eligibility<br>Status | Select All 🗸     | Submitted<br>From                   | Submitted(From)                                             | Submitted<br>To      | Submitted(To)   |
|                              | State                 | Select All 🗸     | Request<br>Type                     | Initial Refer                                               | DDD Signed           | No 🗸            |
|                              | Search Cle            | ar               |                                     |                                                             |                      |                 |
|                              |                       |                  | Se                                  | earch Results                                               |                      |                 |
|                              |                       |                  | No.                                 | Df Records 1                                                |                      |                 |
|                              | A65220                | 005              |                                     |                                                             |                      | Select          |
|                              | Member<br>Name:       | SHENNIB, IBRAHIM | Date Submitted                      | 10/8/2020 5:30:15 PM                                        |                      | View Request    |
|                              | DOB:<br>Gender:       | 03/11/1986<br>M  | AHCCCS ID:<br>Provider<br>Facility: | A65220005<br><b>Request</b> Initial Referra<br><b>Type:</b> | 1                    |                 |
|                              |                       |                  |                                     |                                                             |                      |                 |

Go to the Reviewer Information (DDD) Section and Sign the report

|                                         | <b>≅</b> Reviewer | Information(DDD)  |             |        |
|-----------------------------------------|-------------------|-------------------|-------------|--------|
| DDD Reviewer Title                      | TestIR User       | DDD Reviewer Name | TEST IR SIG |        |
| Please type your<br>password to confirm |                   | Date              | 10/08/2020  |        |
| e-signature.                            |                   |                   |             | E-Sign |
| Request submitted success               | fully.            |                   |             |        |

An email notification sent to the Health plan that DDD reviewed and signed the Out Of State form.

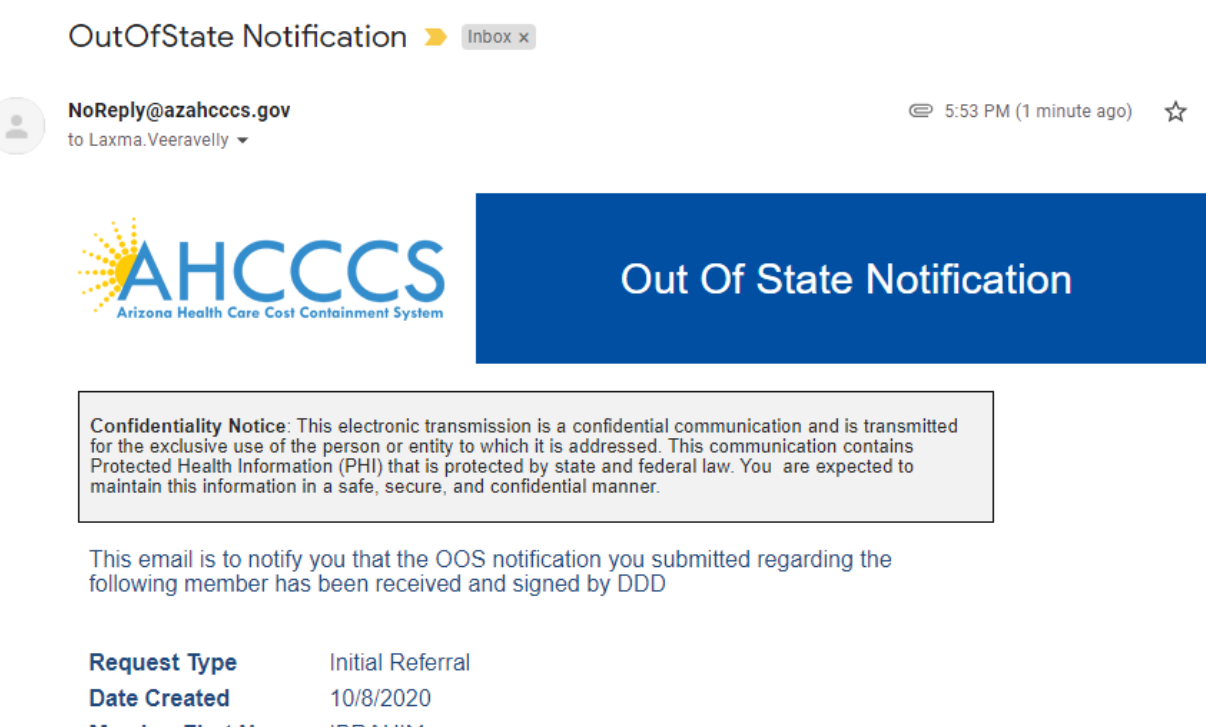

Member First Name IBRAHIM Member Last Name SHENNIB

This email was sent from the Arizona Health Care Cost Containment System ITS Department • 801 E Jefferson St • Phoenix AZ 85034

# **AHCCCS Search**

AHCCCS users can search for records belonging to any health plan.

1. AHCCCS users click on AHCCCS Sign in button to see the Out Of State Application link.

|        | rss                                                                                                    |                                                                                                    |
|--------|----------------------------------------------------------------------------------------------------|----------------------------------------------------------------------------------------------------|
| A Home | For questions, please contact our Customer Support Center at (602) 417-4451 o                                                                                                    | r contact ISDCustomerSupport@azahcccs.gov.                                                                                                    |
| 8 FAQ  | External User Log In                                                                                                    | AHCCCS User Log In                                                                                                    |
|        | User Name Enter user name Password Enter password Sign In Forgot your Password? Click Here Create new account? Click Here Passwords are case-sensitive. After 3 failed attempts, within 15 minutes, your                                | If you are an AHCCCS employee AND you are currently logged onto the AHCCCS network AND you are accessing this application from a browser on your workstation Then click the button below to use this application with your network login credentials AHCCCS Sign In |
|        | account will be locked out, and you will either need to contact your Master<br>Account holder to unlock your account or use the Password Recovery feature.<br>• Your web browser must have JavaScript enabled in order to use the QM po | tal.                                                                                                    |

2. Click on Out Of State Application link and then click on Out of State Search button to search for the records.

|                                                           | Sent System                                                                                                    |
|-----------------------------------------------------------|----------------------------------------------------------------------------------------------------|
| Home     User Admin                                       | AHCCCS Out Of State Placement Portal                                                                                                    |
| Q Search                                                  | The AHCCCS Out Of State Portal is intended for the use of HealthPlans submitting the Out Of State Placement of a Member. This system is administered by the AHCCCS Division of Health Care Management. AMPM Policy 450, Exhibit 450-1 |
| ■ OHR                                                     |                                                                                                    |
| <ul> <li>Out Of State</li> <li>FAQ</li> </ul>             | Out of State Search Out of State Report                                                                                                    |
| <ul> <li>Technical Assistance</li> <li>Log Out</li> </ul> |                                                                                                    |
|                                                           | AHCCCS, 801 E. Jefferson St., Phoenix, AZ 85034, (602) 417-7000<br>©Copyright 2018 AHCCCS, All Rights Reserved                                                                                                    |

3. Select Request Type Discharge from drop down and AHCCCS Signed to No to select the records pending for AHCCCS Review and click on Search button to see the records.

|                                            |                       |               | Re de                                   |                   |                      |                       |
|--------------------------------------------|-----------------------|---------------|-----------------------------------------|-------------------|----------------------|-----------------------|
| A Home                                     | Out Of Stat           | te Placement  | Search                                  |                   |                      |                       |
| Q Search                                   |                       |               | Please Ente                             | r Search Criteria |                      |                       |
| Create IRF                                 | Member<br>Facility    | TestFacility2 | Member ID                               | lember ID         | Contractor/<br>TRBHA | 010306 - MERCY CARE 🔻 |
| OHR                                        | Eligibility<br>Status | Select All 🔹  | Submitted S                             | Submitted(From)   | Submitted            | Submitted(To)         |
| <ul><li>Out Of State</li><li>FAQ</li></ul> | State                 | Select All    | Request                                 | Discharge 🔻       | AHCCCS               | No 🔻                  |
| Technical Assistance                       |                       |               | .,,,,,,,,,,,,,,,,,,,,,,,,,,,,,,,,,,,,,, |                   | -ignou               |                       |
| C+ Log Out                                 | Search Clea           | r             |                                         |                   |                      |                       |

4. All records pending for AHCCCS Review are displayed on the screen. Click on Select button and View Request to view the Discharge form.

|         |   |                       | Searc           | h Results        |           |              |
|---------|---|-----------------------|-----------------|------------------|-----------|--------------|
|         |   |                       | No. Of F        | Records 1        |           |              |
|         |   |                       |                 |                  |           | Select       |
| Member  |   |                       | Date Submitted: | 01/23/2020       |           | View Request |
| DOB:    |   |                       | AHCCCS ID:      |                  |           |              |
| Gender: | М | Provider<br>Facility: |                 | Request<br>Type: | Discharge |              |
|         |   | Facility.             |                 | type.            |           |              |

.

5. Discharge Form is displayed in read-only mode. Only AHCCCS Review section is editable.

|                    | ALICCOS                      | ut Of State                 | Discome                 | ant Dart            | tal                           |                       |
|--------------------|------------------------------|-----------------------------|-------------------------|---------------------|-------------------------------|-----------------------|
| yer Admin          | AHCCCSU                      | ut Of State                 | e Placeme               | ent Pon             | lai                           |                       |
| sarch              | The AHCCCS Out Of State Bo   | tal is intended for the use | of HealthDians submitte | to the Out Of State | Disconnect of a Member This   | e euclam ic adminict  |
| reate IRF          | by the AHCCCS Division of He | alth Care Management. Al    | MPM Policy 450, Exhibit | 450-1               | Preventens of a seconder, the | a availan ia administ |
| R                  |                              |                             |                         |                     |                               |                       |
| atist              | 100                          |                             |                         |                     |                               |                       |
| ut Of State        |                              |                             | E Member Inf            | ormation            |                               |                       |
| va l               | Free blocks                  |                             | Alidelia Massa          |                     | I and Minama                  | _                     |
| chrical Assistance | AHCCCS ID:                   |                             | Gender:                 | м                   | D.O.B:                        |                       |
| g Out              | Eligibility Status:          | Tibe 19                     | DDD:                    | No                  |                               | 12                    |
| 3100               | CMDP:                        | Yes                         | •                       | CRS                 | Yes                           |                       |
|                    |                              |                             | Psychiatric and Med     | cal Diagnoses       |                               |                       |
|                    | Current Diagnoses:           | 1)F28 - OT                  | HER PSYCHOTIC 2         | F32 - MAJOR DE      | EPRESSIV 3)                   |                       |
|                    |                              | 4)                          | 6                       | 51                  | 6)                            |                       |
|                    |                              |                             |                         |                     |                               |                       |

|                      |                                                           | Contactor or TRBHA          |
|----------------------|-----------------------------------------------------------|-----------------------------|
|                      |                                                           |                             |
|                      | Contractor or TRBHA Id:                                   |                             |
| A Home               |                                                           |                             |
| L User Admin         | Contractor or TRBHA Name:                                 | MERCY CARE PLAN             |
| Q Search             | Contractor or TRBHA Contact Name:                         |                             |
| Create IRF           |                                                           | lest                        |
| OHR                  | Contractor or TRBHA Contact Phone:                        | 480-222-2223                |
| Waitlist             |                                                           |                             |
| Out Of State         | Contractor/EntityID Responsible for<br>PhysicalHealth:    | 110306                      |
| 8 FAQ                |                                                           |                             |
| Technical Assistance | Contractor/Entity Name Responsible for<br>PhysicalHealth: | 110306                      |
| C→ Log Out           |                                                           |                             |
|                      |                                                           |                             |
|                      |                                                           | E Discharge Information     |
|                      |                                                           |                             |
|                      | Discharge Outcome:                                        | Partially Successful Disc • |
|                      | Member Discharged:                                        | Test Discharge OTHER F      |
|                      | What was the Date of Admission?                           | i 1/3/2020                  |
|                      | What was the Discharge Date?                              | i 1/21/2020                 |
|                      |                                                           |                             |

|                                                          | <b>≣</b> Re    | viewer Information(Contractor/TRBHA)            |        |
|----------------------------------------------------------|----------------|-------------------------------------------------|--------|
| Title of the person who<br>completed the form.           | test discharge | Name of the person test who completed the form. |        |
| Please type your<br>password to confirm e-<br>signature. |                | Date 01/21/2                                    | 2020   |
|                                                          |                |                                                 | E-Sign |
|                                                          |                | Reviewer Information(AHCCCS)                    |        |
| AHCCCS Reviewer<br>Title                                 |                | AHCCCS Reviewer<br>Name                         |        |
| Please type your<br>password to                          |                | Date                                            |        |
| comme-signature.                                         |                |                                                 | E-Sign |

6. AHCCCS Reviewer enters password and clicks on E-sign button to complete the Review. After user Clicks on E-Sign button "Member Discharge Record Signed successfully" message is displayed.

|                                         | 🚍 Reviewer Inf      | ormation(AHCCCS)        |                |        |
|-----------------------------------------|---------------------|-------------------------|----------------|--------|
| AHCCCS Reviewer<br>Title                | Test                | AHCCCS Reviewer<br>Name | Developer Test |        |
| Please type your<br>password to confirm |                     | Date                    | 02/12/2020     |        |
| e-signature.                            | Signed Successfully |                         |                | E-Sign |
|                                         |                     |                         |                |        |

# Reporting

Health Plan User:

Internal and external users will use a report builder to build their own custom reports.

It will allow the user to select specific columns to include, define criteria and save the reports for future use.

1. Login as a Health Plan user, click on "Out Of State" link from the main menu and click button "Out Of State Report".

| Arizone Health Core Cost Contain | CS System                                                                                                    |
|----------------------------------|----------------------------------------------------------------------------------------------------|
| A Home                           |                                                                                                    |
| Q Search                         | AHCCCS Out Of State Placement Portal                                                                                                    |
| Create IRF                       |                                                                                                    |
|                                  | The AHCCCS Out Of State Portal is intended for the use of HealthPlans submitting the Out Of State Placement of a Member. This system is<br>administered by the AHCCCS Division of Health Care Management. AMPM Policy 450, Exhibit 450-1 |
| OHR                              |                                                                                                    |
| Waitlist                         |                                                                                                    |
| Out Of State                     |                                                                                                    |
| 😝 FAQ                            | Submit Request Out of State Search Out of State Report                                                                                                    |
| Technical Assistance             |                                                                                                    |
| C+Log Out                        |                                                                                                    |
|                                  | AHCCCS, 801 E. Jefferson St., Phoenix, AZ 85034, (602) 417-7000<br>©Copyright 2018 AHCCCS, All Rights Reserved                                                                                                    |

2. In the "SETTINGS" panel, chose columns to be displayed on the report.

|                                        |       | Out Of State Report |   |
|----------------------------------------|-------|---------------------|---|
| SETTINGS                               |       |                     |   |
| Preset Rep                             | orts: |                     |   |
| Columns to be displayed on the report: |       | Report criteria:    |   |
| REQUEST TYPE                           |       | Field: IS: Value:   |   |
| REQUEST DATE                           |       |                     | • |
| HEALTHPLAN NAME                        |       |                     |   |
| HEALTHPLAN CONTACT NAME                |       |                     |   |
| HEALTH PLAN CONTACT PHONE              |       |                     |   |
| ELIGIBILITY STATUS                     |       |                     |   |
| ✓ AHCCCS ID                            |       |                     |   |
| FIRST NAME                             |       |                     |   |
| MIDDLE NAME                            |       |                     |   |
| LAST NAME                              |       |                     |   |
| DATE OF BIRTH                          |       |                     |   |
| GENDER                                 |       |                     |   |
| CMDP                                   |       |                     |   |
| DDD                                    |       |                     |   |
| CRS                                    | •     |                     |   |

3. Click on the button "Run Report' in the bottom of the panel. Check that in the panel "OUTPUT" report results are showing selected columns and criteria is applied.

| HEALTHPLAN NAME                  | AHCCCS ID                                                          | FIRST NAME                                                           | LAST NAME                       |
|----------------------------------|--------------------------------------------------------------------|----------------------------------------------------------------------|---------------------------------|
| M STEWARD HEALTH CHOICE ARIZONA  |                                                                    |                                                                      |                                 |
| M STEWARD HEALTH CHOICE ARIZONIA |                                                                    |                                                                      | _                               |
|                                  | M STEWARD HEALTH CHOICE ARIZONA<br>M STEWARD HEALTH CHOICE ARIZONA | M STEWARD HEALTH CHOICE ARIZONIA<br>M STEWARD HEALTH CHOICE ARIZONIA | M STEWARD HEALTH CHOICE ARIZONA |

4. Click on Export to Table button to export the Output results.

| 1 | А                | В               | С                             | D         | E          | F         |  |
|---|------------------|-----------------|-------------------------------|-----------|------------|-----------|--|
| 1 | REQUEST TYPE     | REQUEST DATE    | HEALTHPLAN NAME               | AHCCCS ID | FIRST NAME | LAST NAME |  |
| 2 | Initial Referral | 1/30/2020 12:04 | STEWARD HEALTH CHOICE ARIZONA |           |            |           |  |
| 3 | Discharge        | 1/30/2020 12:13 | STEWARD HEALTH CHOICE ARIZONA |           |            |           |  |
| 4 |                  |                 |                               |           |            |           |  |

#### AHCCCS User:

1. Login as AHCCCS user.

|        | CS en System                                                                                                    |                                                                                                   |
|--------|----------------------------------------------------------------------------------------------------|---------------------------------------------------------------------------------------------------|
| A Home | Thank you for visiting QM Portal. In order to use the site, you must have an activ<br>For questions, please contact our Customer Support Center at (602) 417-4451 of | e account. Please login or register a new account.<br>or contact ISDCustomerSupport@azahcccs.gov. |
| • FAQ  | External User Log In                                                                                                    | AHCCCS User Log In                                                                                |
|        | User Name Enter user name                                                                                                    | If you are an AHCCCS employee                                                                     |
|        | Password Enter password                                                                                                    | AND you are currently logged onto the AHCCCS network                                              |
|        | Sign In                                                                                                    | AND you are accessing this application from a browser on your workstation                         |
|        | Forgot your Password? Click Here                                                                                                    | Then click the button below to use this application with your network login<br>credentials        |
|        | Create new account? Click Here                                                                                                    | AHCCCS Sion In                                                                                    |
|        | Passwords are case-sensitive. After 3 failed attempts, within 15 minutes, your                                                                                       |                                                                                                   |
|        | Account holder to unlock your account or use the Password Recovery feature.                                                                                          |                                                                                                   |

2. Click on "Out Of State" link from the main menu and click button "Out Of State Report".

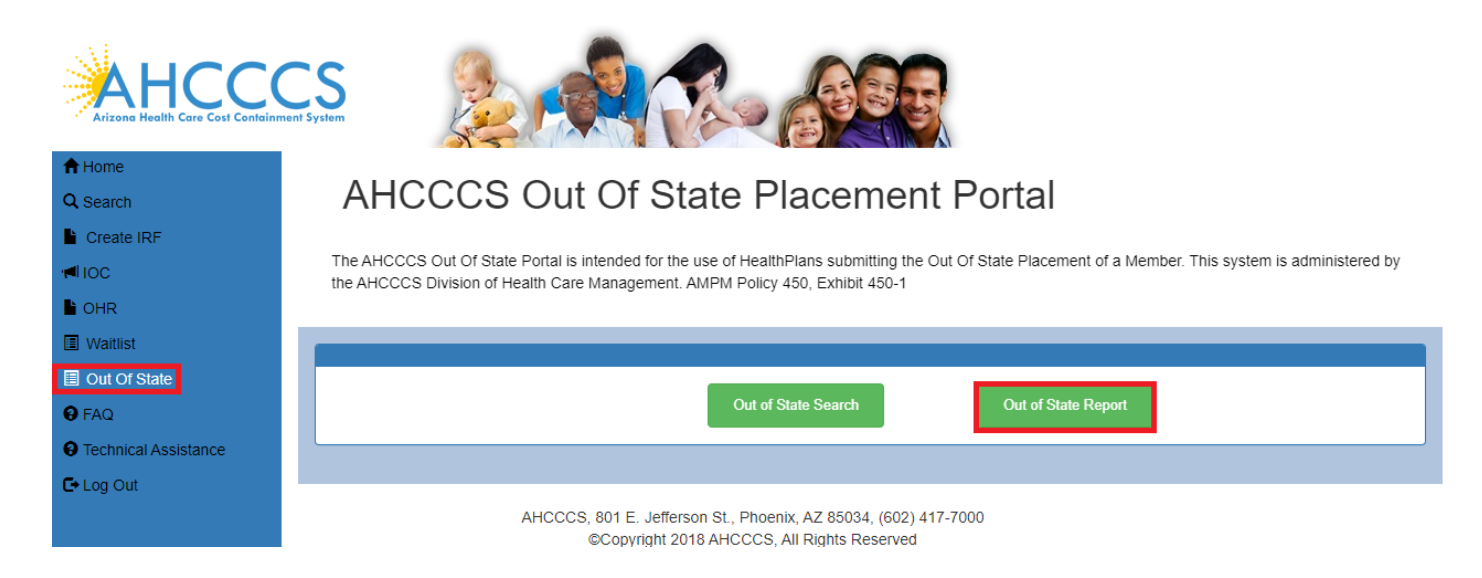

3. In the "SETTINGS" panel, chose columns to be displayed on the report.

|                                        | Out of Si        | ате кероп |            |   |
|----------------------------------------|------------------|-----------|------------|---|
| SETTINGS                               |                  |           |            |   |
| Preset Reports:                        |                  | •         |            |   |
| Columns to be displayed on the report: | Report criteria: |           |            |   |
| REQUEST TYPE                           | Field            | ls:       | Value:     |   |
| REQUEST DATE                           | AHCCCS ID        | * equal   | *          | 0 |
| HEALTHPLAN NAME                        |                  |           |            |   |
| HEALTHPLAN CONTACT NAME                |                  |           |            |   |
| HEALTH PLAN CONTACT PHONE              | DATE CREATED     | greater   | 01/29/2020 | × |
| ELIGIBILITY STATUS                     |                  |           |            |   |
| AHCCCS ID                              |                  |           |            |   |
| FIRST NAME                             |                  |           |            |   |
| MIDDLE NAME                            |                  |           |            |   |
| LAST NAME                              |                  |           |            |   |
| DATE OF BIRTH                          |                  |           |            |   |
| GENDER                                 |                  |           |            |   |
| CMDP                                   |                  |           |            |   |
| 000                                    |                  |           |            |   |
| 000                                    |                  |           |            |   |

4. Click on the button "Run Report' in the bottom of the panel. Check that in the panel "OUTPUT" report results are showing selected columns and criteria is applied.

| OUTPUT           |                       |                               |           |            |           |               |        |
|------------------|-----------------------|-------------------------------|-----------|------------|-----------|---------------|--------|
| REQUEST TYPE     | REQUEST DATE          | HEALTHPLAN NAME               | AHCCCS ID | FIRST NAME | LAST NAME | DATE OF BIRTH | GENDER |
| Initial Referral | 1/30/2020 12:04:58 PM | STEWARD HEALTH CHOICE ARIZONA |           |            |           |               | F      |
| Discharge        | 1/30/2020 12:13:12 PM | STEWARD HEALTH CHOICE ARIZONA |           |            |           |               | F      |
| 30 Day Update    | 1/29/2020 11:50:10 AM | DCS/CMDP                      |           |            |           |               | F      |
| Discharge        | 1/29/2020 11:59:13 AM | DCS/CMDP                      |           |            |           |               | F      |
|                  |                       |                               |           |            |           |               |        |
| Export to Table  |                       |                               |           |            |           |               |        |

5. Click on Export to Table button to export the Output results.

|   | A                | В               | C                             | D         | E          | F         | G             | H      |  |
|---|------------------|-----------------|-------------------------------|-----------|------------|-----------|---------------|--------|--|
| 1 | REQUEST TYPE     | REQUEST DATE    | HEALTHPLAN NAME               | AHCCCS ID | FIRST NAME | LAST NAME | DATE OF BIRTH | GENDER |  |
| 2 | Initial Referral | 1/30/2020 12:04 | STEWARD HEALTH CHOICE ARIZONA |           |            |           |               |        |  |
| 3 | Discharge        | 1/30/2020 12:13 | STEWARD HEALTH CHOICE ARIZONA |           |            |           |               |        |  |
| 4 | 30 Day Update    | 1/29/2020 11:50 | DCS/CMDP                      |           |            |           |               |        |  |
| 5 | Discharge        | 1/29/2020 11:59 | DCS/CMDP                      |           |            |           |               |        |  |
| 6 |                  |                 |                               |           |            |           |               |        |  |
| - |                  |                 |                               |           |            |           |               |        |  |

#### **Email Notifications:**

Sample of the automated email sent to DDD (state agency) and initiated by DDD Subcontractors (health plans).

| NoReply<br>to Laxma                  | )fState Notif<br>(@azahcccs.gov<br>.Veeravelly •                                                      | ication ∑ Inb                                                                                             | ox x                                                                                                    | @ 5:30 PM (0 minutes ago) 🔥 ☆     |
|--------------------------------------|----------------------------------------------------------------------------------------------------|----------------------------------------------------------------------------------------------------|----------------------------------------------------------------------------------------------------|-----------------------------------|
| Arit                                 |                                                                                                    | ontainment System                                                                                         | Out Of State                                                                                                    | Notification                      |
| Confi<br>for the<br>Protec<br>maints | dentiality Notice: T<br>exclusive use of the<br>sted Health Information in<br>ain this information in | his electronic transmis<br>e person or entity to w<br>ion (PHI) that is protec<br>n a safe, secure, and o | asion is a confidential communication and is<br>thich it is addressed. This communication co<br>cted by state and federal law. You are expect<br>confidential manner. | transmitted<br>ontains<br>cted to |
| This<br>Subn                         | email is to notify<br>hitter (contractor)                                                             | you that an OOS r<br>MERCY CARE PI                                                                        | notification has been submitted to DD<br>LAN.                                                                                                    | DD by MCP                         |
| Requ<br>Date<br>Mem<br>Mem           | iest Type<br>Created<br>ber First Name<br>ber Last Name                                               | Initial Referral<br>10/8/2020                                                                             |                                                                                                    |                                   |

ITS Department • 801 E Jefferson St • Phoenix AZ 85034

Sample of the automated email sent to DDD subcontractor (health plans) that DDD (state agency) reviewed and signed an Out of State (OOS) form for DDD members.

| OutOfState No                                                                                                    | tification 🕨 Inbox ×                                                                                                    |                                                                                                    |
|----------------------------------------------------------------------------------------------------|----------------------------------------------------------------------------------------------------|----------------------------------------------------------------------------------------------------|
| loReply@azahcccs.go<br>o Laxma.Veeravelly ▼                                                                                                    | ,                                                                                                    | ⋐ 5:53 PM (1 minute ago) 🛣                                                                                                    |
| AHC<br>Arizona Health Care Co                                                                                                    | CCS<br>st Containment System                                                                                                    | Out Of State Notification                                                                                                    |
|                                                                                                    |                                                                                                    |                                                                                                    |
| Confidentiality Notice<br>for the exclusive use of<br>Protected Health Inform<br>maintain this informatio                                                                                                    | : This electronic transmission<br>the person or entity to which<br>nation (PHI) that is protected I<br>n in a safe, secure, and confi                                                                                         | is a confidential communication and is transmitted<br>it is addressed. This communication contains<br>by state and federal law. You are expected to<br>dential manner.                                                        |
| Confidentiality Notice<br>for the exclusive use of<br>Protected Health Inform<br>maintain this informatio<br>This email is to noti<br>following member h                                                          | : This electronic transmission<br>the person or entity to which<br>nation (PHI) that is protected I<br>n in a safe, secure, and confi<br>fy you that the OOS noti<br>as been received and sig                                 | is a confidential communication and is transmitted<br>it is addressed. This communication contains<br>by state and federal law. You are expected to<br>dential manner.<br>fication you submitted regarding the<br>gned by DDD |
| Confidentiality Notice<br>for the exclusive use of<br>Protected Health Inform<br>maintain this informatio<br>This email is to noti<br>following member h<br>Request Type                                          | This electronic transmission<br>the person or entity to which<br>nation (PHI) that is protected I<br>n in a safe, secure, and confi<br>fy you that the OOS noti<br>as been received and sig<br>Initial Referral               | is a confidential communication and is transmitted<br>it is addressed. This communication contains<br>by state and federal law. You are expected to<br>dential manner.<br>fication you submitted regarding the<br>gned by DDD |
| Confidentiality Notice<br>for the exclusive use of<br>Protected Health Inform<br>maintain this informatio<br>This email is to noti<br>following member he<br>Request Type<br>Date Created                         | This electronic transmission<br>the person or entity to which<br>nation (PHI) that is protected I<br>n in a safe, secure, and confi<br>fy you that the OOS noti<br>as been received and sig<br>Initial Referral<br>10/8/2020  | is a confidential communication and is transmitted<br>it is addressed. This communication contains<br>by state and federal law. You are expected to<br>dential manner.<br>fication you submitted regarding the<br>gned by DDD |
| Confidentiality Notice<br>for the exclusive use of<br>Protected Health Inform<br>maintain this information<br>This email is to notic<br>following member the<br>Request Type<br>Date Created<br>Member First Name | This electronic transmission<br>the person or entity to which<br>nation (PHI) that is protected I<br>n in a safe, secure, and confi<br>fy you that the OOS notif<br>as been received and sig<br>Initial Referral<br>10/8/2020 | is a confidential communication and is transmitted<br>it is addressed. This communication contains<br>by state and federal law. You are expected to<br>dential manner.<br>fication you submitted regarding the<br>gned by DDD |

This email was sent from the Arizona Health Care Cost Containment System ITS Department • 801 E Jefferson St • Phoenix AZ 85034

Sample of the automated email sent to the AHCCCS Clinical Team that an Out of State form has been initiated for non-DDD members and needs to be reviewed

| OutOfState Notifi                                                                                                    | cation 😕 🗉                                                                                  | nbox ×                                                                                                    |                                              |   | ١ |
|----------------------------------------------------------------------------------------------------|---------------------------------------------------------------------------------------------|----------------------------------------------------------------------------------------------------|----------------------------------------------|---|---|
| NoReply@azahcccs.gov<br>to Laxma.Veeravelly 👻                                                                             |                                                                                             |                                                                                                    |                                              | ☆ | ÷ |
| AHCC<br>Arizona Health Care Cost Co                                                                                       | TCS<br>Intainment System                                                                    | Out Of State                                                                                                    | e Notification                               |   |   |
| Confidentiality Notice: Th<br>for the exclusive use of the<br>Protected Health Informatic<br>maintain this information in | is electronic transm<br>person or entity to<br>on (PHI) that is prot<br>a safe, secure, and | nission is a confidential communication and<br>which it is addressed. This communication<br>tected by state and federal law. You are ex<br>d confidential manner. | d is transmitted<br>1 contains<br>(pected to |   |   |
| This email is to notify y<br>MCP Submitter (contra                                                                        | rou that an OOS<br>actor) MERCY C                                                           | S notification has been submitted to<br>CARE PLAN                                                                                                    | AHCCCS by                                    |   |   |
| Request Type<br>Date Created<br>Member First Name<br>Member Last Name                                                     | Initial Referral<br>10/8/2020                                                               |                                                                                                    |                                              |   |   |

This email was sent from the Arizona Health Care Cost Containment System ITS Department • 801 E Jefferson St • Phoenix AZ 85034

Sample of the automated email sent to the Health Plans confirming that AHCCCS has reviewed and signed an Out of State form for non-DDD members

| Confidentiality Notice<br>the exclusive use of the<br>Health Information (PHI)<br>information in a safe, se | Cout Of State Notification<br>This electronic transmission is a confidential communication and is transmitted for<br>person or entity to which it is addressed. This communication contains Protected<br>that is protected by state and federal law. You are expected to maintain this<br>cure, and confidential manner. |
|----------------------------------------------------------------------------------------------------|----------------------------------------------------------------------------------------------------|
| This email is to notif<br>member has been re                                                                | y you that the OOS notification you submitted regarding the following eceived and signed by AHCCCS                                                                                                    |
|                                                                                                    |                                                                                                    |
| B                                                                                                    |                                                                                                    |
| Request Type                                                                                                | Initial Referral                                                                                                    |
| Request Type<br>Date Created                                                                                | Initial Referral<br>9/22/2020                                                                                                    |
| Request Type<br>Date Created<br>Member First Nam                                                            | Initial Referral<br>9/22/2020<br>e                                                                                                    |
| Request Type<br>Date Created<br>Member First Nam<br>Member Last Nam                                         | Initial Referral<br>9/22/2020<br>e                                                                                                    |
| Request Type<br>Date Created<br>Member First Nam<br>Member Last Nam                                         | Initial Referral<br>9/22/2020<br>e                                                                                                    |
| Request Type<br>Date Created<br>Member First Nam<br>Member Last Nam                                         | Initial Referral<br>9/22/2020<br>e                                                                                                    |